## Поиск вызовов операции в конфигурации Mobile SMARTS

Последние изменения: 2024-03-26

При правке операции в Панели управления Mobile SMARTS важно знать, где эта операция используется. Для этого можно использовать обычный поиск по имени операции, но есть способ лучше – поиск ссылок на операцию.

Чтобы найти все ссылки на операцию нужно щёлкнуть по операции правой кнопкой мыши и выбрать пункт меню Найти все ссылки:

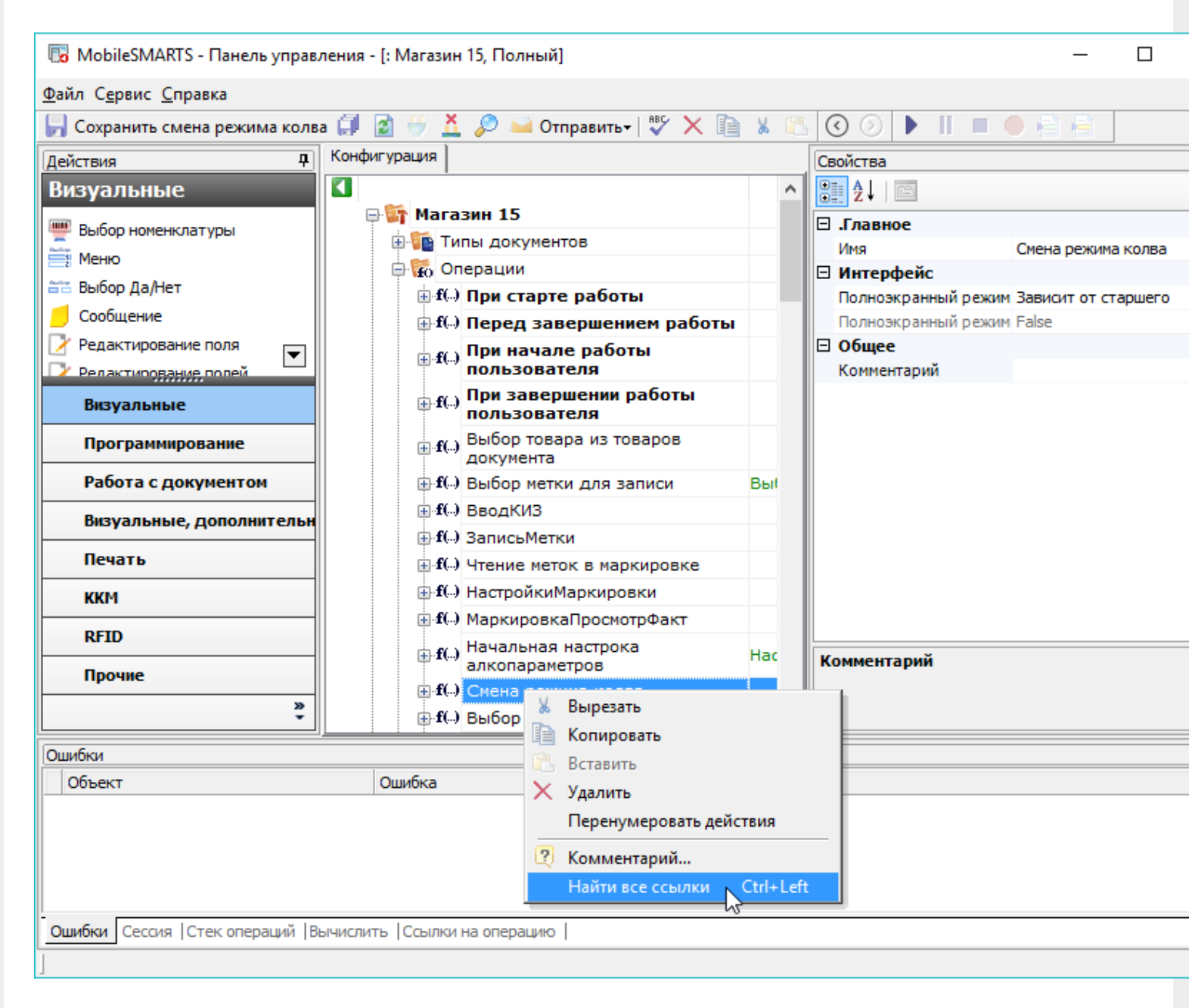

Или выбрать операцию и нажать стрелку влево при зажатой клавише Ctrl.

После этого в нижней части окна Панели управления будет выведен список мест конфигурации, из которых вызывается данная операция с указанием передаваемых параметров:

|                                              |                                                                                                    |                                          |        |      |                     | CLEVERENCE.F     | ⟨U — 2/3 |
|----------------------------------------------|----------------------------------------------------------------------------------------------------|------------------------------------------|--------|------|---------------------|------------------|----------|
| 🐻 MobileSMARTS - Панель управ                | ления - [: Магаз                                                                                                    | ин 15, Полный]                           |        |      |                     | _                |          |
| <u>Ф</u> айл С <u>е</u> рвис <u>С</u> правка |                                                                                                    |                                          |        |      |                     |                  |          |
| 딝 Сохранить смена режима колв                | ia 🗊 👔 😽 ,                                                                                                    | 👗 🔎 🐸 Отправить <del>+</del>   💱 🗙 🗎     | 8      | 2    | ③                   | • 🖹 🗎            |          |
| Действия Ф                                   | Конфигурация                                                                                                    |                                          |        | [    | Свойства            |                  |          |
| Визуальные                                   |                                                                                                    |                                          | 1      | ~    | 8∎ 2↓   📼           |                  |          |
| Выбор номенилатуры                           | 🕀 🏹 Mar                                                                                                    | газин 15                                 |        |      | 🗆 .Главное          |                  |          |
|                                              |                                                                                                    | Типы документов                          |        |      | Имя                 | Смена режима     | колва    |
|                                              | 📄 🗇 🖬 👘                                                                                                    | Операции                                 |        |      | 🗆 Интерфейс         |                  |          |
| ва вывор да/нет                              |                                                                                                    | 💭 При старте работы                      |        | 11   | Полноэкранный режин | и Зависит от ста | аршего   |
| Сообщение                                    |                                                                                                    | 💭 Перед завершением работы               |        |      | Полноэкранный режим | 1 False          |          |
| 📝 Редактирование поля 🛛 💌                    |                                                                                                    | 👝 При начале работы                      |        |      | 🗆 Общее             |                  |          |
|                                              |                                                                                                    | пользователя                             |        |      | Комментарий         |                  |          |
| Визуальные                                   | f)<br>⊕.f)                                                                                                    | () При завершении работы<br>пользователя |        |      |                     |                  |          |
| Программирование                             |                                                                                                    | () Выбор товара из товаров<br>документа  |        |      |                     |                  |          |
| Работа с документом                          |                                                                                                    | 💭 Выбор метки для записи                 | Вы     |      |                     |                  |          |
| Визуальные, дополнительн                     |                                                                                                    | С ВводКИЗ                                |        |      |                     |                  |          |
| Печать                                       | i in the state of the state of | ЗаписьМетки                              |        |      |                     |                  |          |
| KKM                                          |                                                                                                    | () Чтение меток в маркировке             |        |      |                     |                  |          |
|                                              | + I                                                                                                    | настроикиМаркировки                      |        |      |                     |                  |          |
| RFID                                         |                                                                                                    | () МаркировкаПросмотрФакт                |        |      |                     |                  |          |
| Прочие                                       | f)<br>⊕.f)                                                                                                    | () Начальная настрока<br>алкопараметров  | Hac    |      | Комментарий         |                  |          |
| »                                            |                                                                                                    | 💭 Смена режима колва                     |        |      |                     |                  |          |
|                                              |                                                                                                    | Ш Выбор неизвестного товара              |        |      |                     |                  |          |
| Ссылки на операцию                           |                                                                                                    |                                          |        |      |                     |                  |          |
| Ссылка                                       |                                                                                                    |                                          |        |      |                     |                  |          |
| Операции \ОперацияСбор \Алг                  | горитм\Вызов опе                                                                                                    | ерации Смена режима колва(ИмяОп = {Do    | cument | t.Do | cumentType.Name})   |                  |          |
| Операции \ОснПроцесс \Алгор                  | итм\Вызов опера                                                                                                    | ции Смена режима колва(ИмяОп)            |        |      |                     |                  |          |
| Операции \ОснПроцессАлкоБе                   | азЕАН13\Алгоритк                                                                                                    | м\Вызов операции Смена режима колва(И    | імяОп) |      |                     |                  |          |
|                                              |                                                                                                    |                                          |        |      |                     |                  |          |
| Ошибки  Сессия  Стек операций  В             | ычислить Ссыл                                                                                                    | ки на операцию                           |        |      |                     |                  |          |
|                                              |                                                                                                    |                                          |        |      |                     |                  |          |

Двойной щелчок мыши по найденной ссылке позволит перейти к тому месту конфигурации, в котором реализован вызов операции:

| 🐻 MobileSMARTS - Панель управ.               | ления - [: Магазин 15, П              | олный]                                            |         |                  | - 🗆                |
|----------------------------------------------|---------------------------------------|---------------------------------------------------|---------|------------------|--------------------|
| <u>Ф</u> айл С <u>е</u> рвис <u>С</u> правка |                                       |                                                   |         |                  |                    |
| 딝 Сохранить операциясбор 🗐                   | 📓 🖖 👗 🔎 🛀 От                          | править•   💱 🗙 🗎 🐰 🕓 🤇                            |         | - II 🔳 🔶 🚔 🚔     | 律律                 |
| Действия Ф                                   | Конфигурация                          |                                                   |         | Свойства         |                    |
| Визуальные                                   |                                       |                                                   | ~       | 9∎ 4↓ ⊡          |                    |
|                                              | <b>→</b> .                            | 🛅 Ввод количества 🗮                               |         |                  |                    |
| Выбор номенклатуры                           | 3                                     | 📴 Прямая запись в документ                        | geε     | Има              |                    |
| Неню                                         |                                       | из SelectedProduct                                | DAT     |                  | Гежин ввода коли   |
| 🚟 Выбор Да/Нет                               |                                       | R=B СтрокиТекущегоТовара=LastCh                   | 8       | Входные параметр | <Список>           |
| 📒 Сообщение                                  |                                       | angedCurrentItems                                 | <u></u> | Выходные парамет | <Список>           |
| 📝 Редактирование поля 🛛 💌                    |                                       | ScannedBarcode ==                                 | дую     | Комментарий      |                    |
|                                              | <b>n e</b>                            |                                                   | Le e    | Операция         | Смена режима кол   |
| Визуальные                                   | · · · · · · · · · · · · · · · · · · · | Факт(SelectedProduct, Строки,                     | Ae F    | 🗆 Управление     |                    |
| Программирование                             |                                       | РедактироватьКолво = true)                        | 1       | Операция была пр |                    |
| ······································       | P f()                                 | Вызов операции Смена                              | e)      | Операция выполнє | [возврат на одно д |
| Работа с документом                          |                                       | режима колва(ИмяОп =<br>{Document.DocumentType.Na |         |                  |                    |
| Визуальные, дополнительн                     | B f(                                  | Вызов операции                                    |         |                  |                    |
|                                              |                                       | ПомощьВклВыкл()                                   |         |                  |                    |
| Печать                                       | C f()                                 | Вызов операции                                    |         |                  |                    |
| ккм                                          |                                       | НастроикаСборШК(Операция<br>= СборШК)             |         |                  |                    |
| DETD                                         | В                                     | ScannedBarcode = 0                                |         |                  |                    |
| Krib                                         | 1                                     | Вызов операции Управление                         |         | Комментарий      |                    |
| Прочие                                       |                                       | араметры                                          |         | Rominerrupin     |                    |
| >                                            |                                       | звращаемые значения                               |         |                  |                    |
|                                              |                                       |                                                   | ~       |                  |                    |
| Ссылки на операцию                           |                                       |                                                   |         |                  |                    |
| Ссылка                                       |                                       |                                                   |         |                  |                    |
| Операции \ОперацияСбор \Алг                  | оритм\Вызов операции См               | ена режима колва(ИмяОп = {Document.Do             | cumentT | ype.Name})       |                    |
| Операции \ОснПроцесс \Алгор                  | итм\Вызов операции Смен               | а режима колва(ИмяОп)                             |         |                  |                    |
| Операции/ОснПроцессАлкоБе                    | ЗЕАН13\Алгорити\Вызов (               | перации Смена режима колва(ИмоОр)                 |         |                  |                    |
| Chepatrin (Seni potecconicobe                |                                       |                                                   |         |                  |                    |
|                                              |                                       |                                                   |         |                  |                    |
| Ошибки  Сессия  Стек операций  В             | ычислить Ссылки на опе                | рацию                                             |         |                  |                    |
| ]                                            |                                       |                                                   |         |                  |                    |
|                                              |                                       |                                                   |         |                  |                    |

CLEVERENCE.RU — 3/3

Это позволяет легко предусмотреть все возможные сценарии использования выбранной операции и вносить изменения в операцию с учётом этой информации.

## Не нашли что искали?

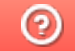

Задать вопрос в техническую поддержку